| Navigationsseddel: Tilføj postering           |                                                                                                    | <u>dholdsfortegnelse</u> |
|-----------------------------------------------|----------------------------------------------------------------------------------------------------|--------------------------|
| Fase                                          | Forklaring                                                                                                    | Tast                     |
| Tilføj postering                              | Gå i acontovedligeholdelsen og vælg<br>fanebladet <i>Posteringer.</i> Højreklik på en<br>vilkårlig linie i posteringsoversigten.                                                                                                    | Aconto                   |
|                                               | Vælg menupunktet Tilføj postering.                                                                                                    |                          |
| Vælg art                                      | Angiv posteringsart.                                                                                                    |                          |
| TIP                                           | Tilbagefører du en postering, skal den tilbageføres med samme art som den oprindelige postering.                                                                                                    |                          |
| Angiv<br>registreringsdato<br>og forfaldsdato | Indtast registreringsdato og forfaldsdato.<br>Ved påligning skal forfaldsdato være lig<br>forfaldsdatoen for den rate, man påligner på.<br>Rate 0=Sidste dag i regnskabsåret.<br>Ved betalinger skal disse datoer altid være<br>ens. |                          |
| Angiv årsmærke                                | Indtast det årsmærke posteringen skal knyttes<br>til.                                                                                                    |                          |
| Angiv ratenr.                                 | Indtast ratenummer.                                                                                                    |                          |
| Angiv beløb                                   | En betaling bogføres som udgangspunkt i<br>kredit, skal den bogføres i debet skal du<br>foranstille et minus. Omvendt ved påligninger.                                                                                               |                          |
| Angiv modpost                                 | Ved registrering af betalinger skal man angive<br>modpost. Modposten – likvidkontoen - skal<br>være oprettet under Finans   Småkartoteker  <br>Likvidkonti.                                                                          |                          |
| Tilknyt tekst                                 | Angiv en tekst, og gør det med omhu. Tænk<br>på at du også om tre år, skal kunne læse og<br>forstå teksten. Det kan være en god ide at<br>referere til et bilagsnummer.                                                              |                          |
| Bogfør<br>systemkladder                       | Systemkladde 10 bogføres.                                                                                                    | Finanskl.                |